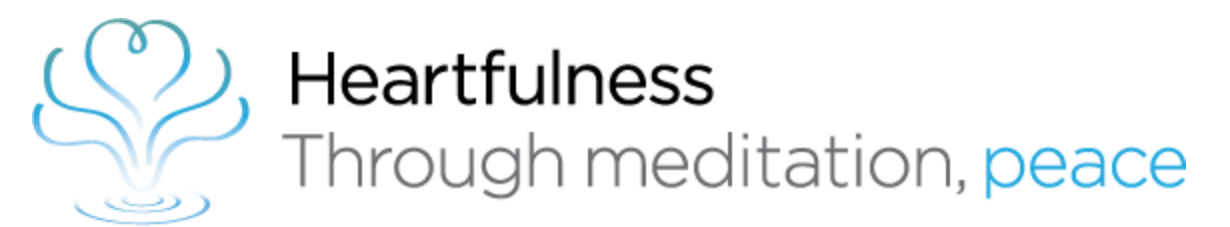

# Let's Meditate Heartfulness App

Practitioner's Guide

:32 PM 🏼 💆 🐸

89% 🗩 الله الله 🤝 🛞

🖲 59% 1:32 PM 🏄 🞽

#### 89% 🗩 الله الله 🤝 🐑

#### Let's Meditate App

Existing Practitioners needs to click on "Already a practitioner of Heartfulness Meditation"

Click REGISTER - Practitioners having an Abhyasi ID card can do the registration.If you are an abhyasi but not having Abhyasi ID, please click http://www.sahajmarg.org/resources/forms/idcard-form

Click LOGIN - If you already registered

Ċ

HEARTFULNESS

Already a practitioner of Heartfulness Meditation?

New to Heartfulness

Meditation?

LET'S MEDITATE meditation anywhere anytime

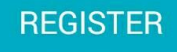

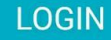

HELP

### Let's Meditate - Sign In

If you are having MySRCM ID/Password, please use it. If your Abhyasi ID is not getting registered due to some reason, please write an email with your Abhyasi ID, Date of Birth, Center details to <u>letsmeditate@heartfulness.org</u> and the team would help accordingly.

And/Or You can click on Forgot Password and give your registered email ID which you mentioned at the time of registration. A Reset Password email would be triggered

| 32 PM 🏄 🎽                                     | 59% 🗩 الله الله 🧟 🛇             |
|-----------------------------------------------|---------------------------------|
| _                                             | _                               |
| MySRCM                                        | =                               |
|                                               |                                 |
|                                               |                                 |
|                                               |                                 |
|                                               |                                 |
| Sign li                                       | n                               |
| E-mail*                                       |                                 |
| E-mail address                                |                                 |
| Password*                                     |                                 |
| Deceward                                      |                                 |
| Password                                      |                                 |
| Remember Me                                   |                                 |
| Sign In                                       |                                 |
|                                               |                                 |
| Forgot Password?                              |                                 |
|                                               |                                 |
|                                               |                                 |
|                                               |                                 |
|                                               |                                 |
| © Copyright 2016 Heartfu<br>Reserved   Privad | ulness, All Rights<br>cy Policy |
|                                               |                                 |

### **Seek Meditation**

When the Practitioner is ready to take an Meditation session with a Trainer, He can request from his side by clicking NOW button. If there are additional practitioners sitting along with him, he can give the count (Excluding him).

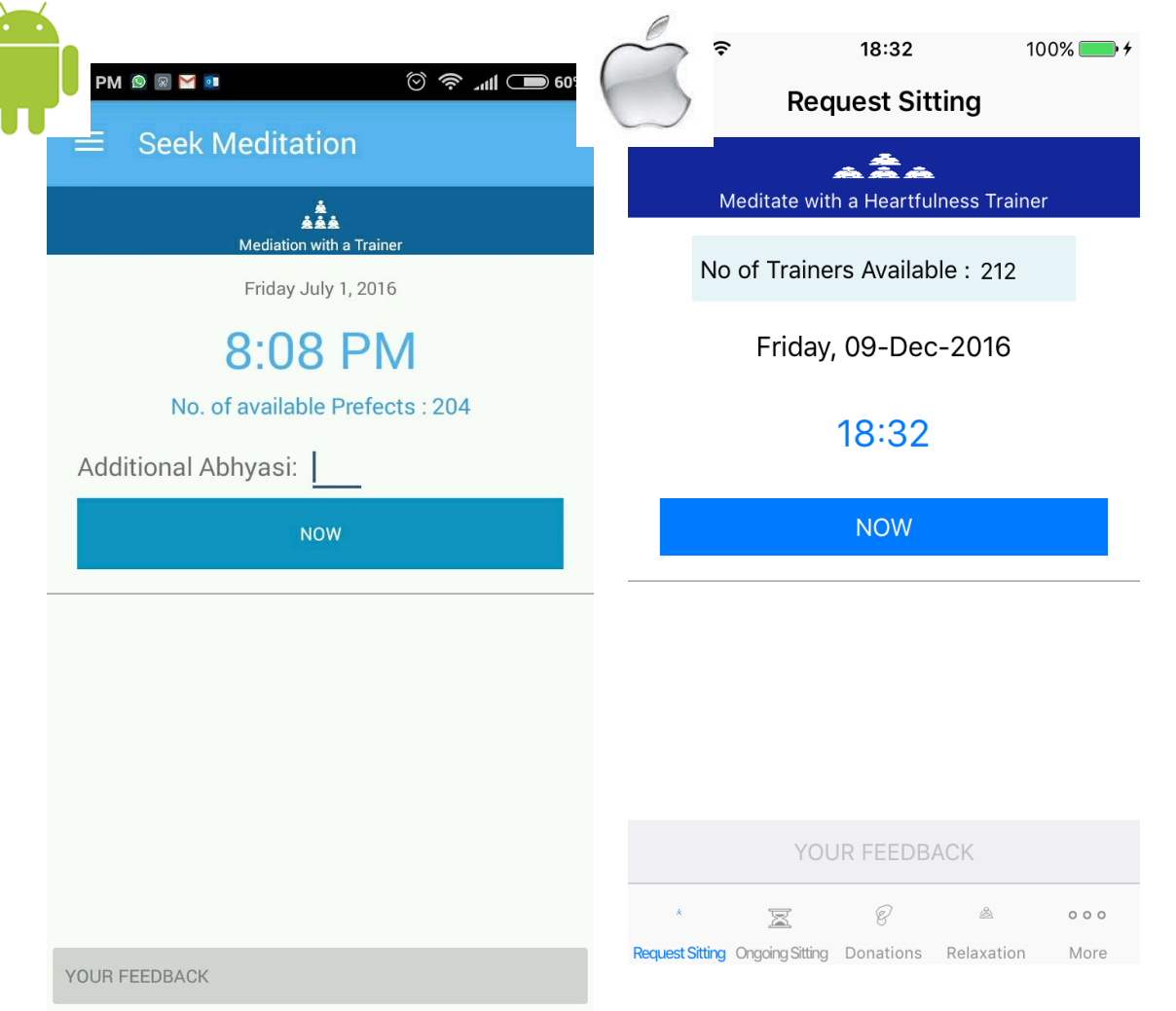

#### **Ongoing Meditation**

A Confirmation screen is displayed for Consent. It's adviced to take Individual sitting with a Trainer weekly once. Unless the Practitioner really feels to have another in a short duration of time.

The request notification is sent to all available preceptors online and an Ongoing Meditation screen with 00:00.

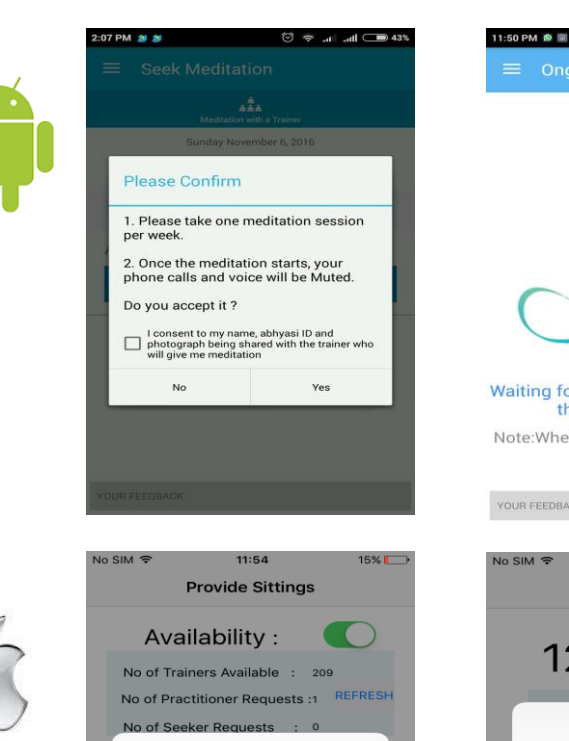

Please Confirm

Are you sure you want to start the sitting?

Yes

No

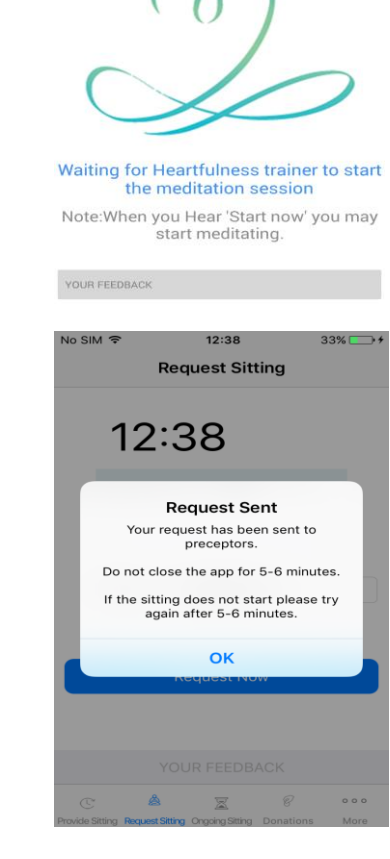

🗇 🗢 .al .al + 💶 20%

00:00

#### **Ongoing Meditation**

Once the Trainer accepts the request, a 15 seconds delay will be displayed which will help, to sit comfortably and relax before meditation. Trainers picture or Learn to Meditate Symbol will be will be displayed on the screen with Timer on top.

# "Start Now" will be heard and that's when the meditation session with the Trainer is going to start.

# "That's all" audio will be heard, when the Trainer stops the sitting.

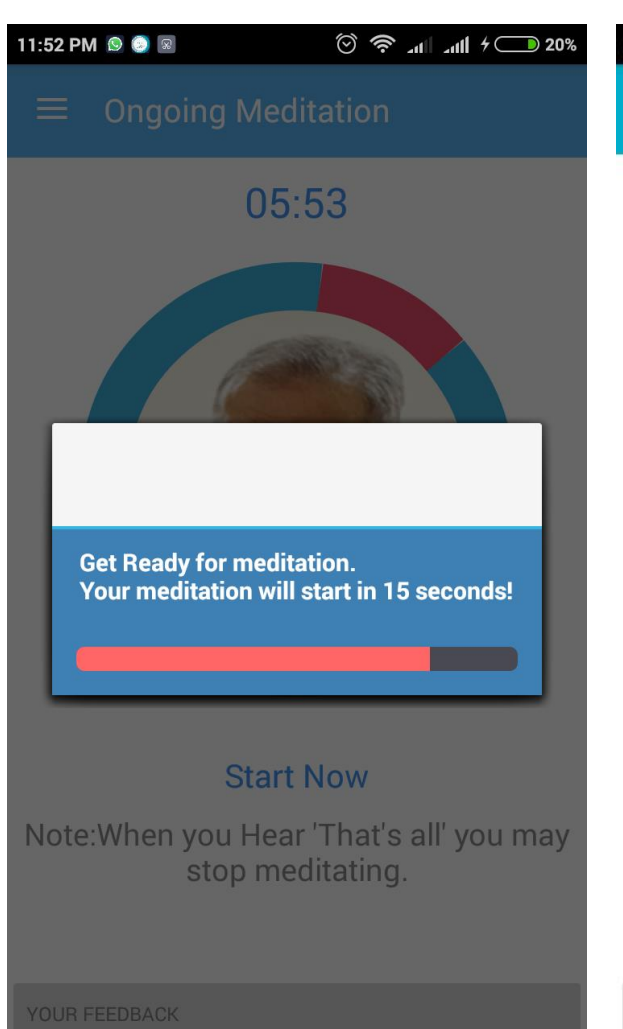

A O ? . + D 13% 8:42 PM 💿 🗊 🖂 🥸 = **Ongoing Meditation** 00:09

#### Meditation Going on

Note:When you Hear 'That's all' you may stop meditating.

YOUR FEEDBACK

#### Feedback

Once the Trainer stops the sitting, a Feedback screen pops up.

Practitioner is suggested to fill in the Experiences and his observations during the Meditation session. This will be shared to the Trainer, Note: Trainer's feedback currently is not displayed to Practitioner.

After submitting, That's All screen will be displayed

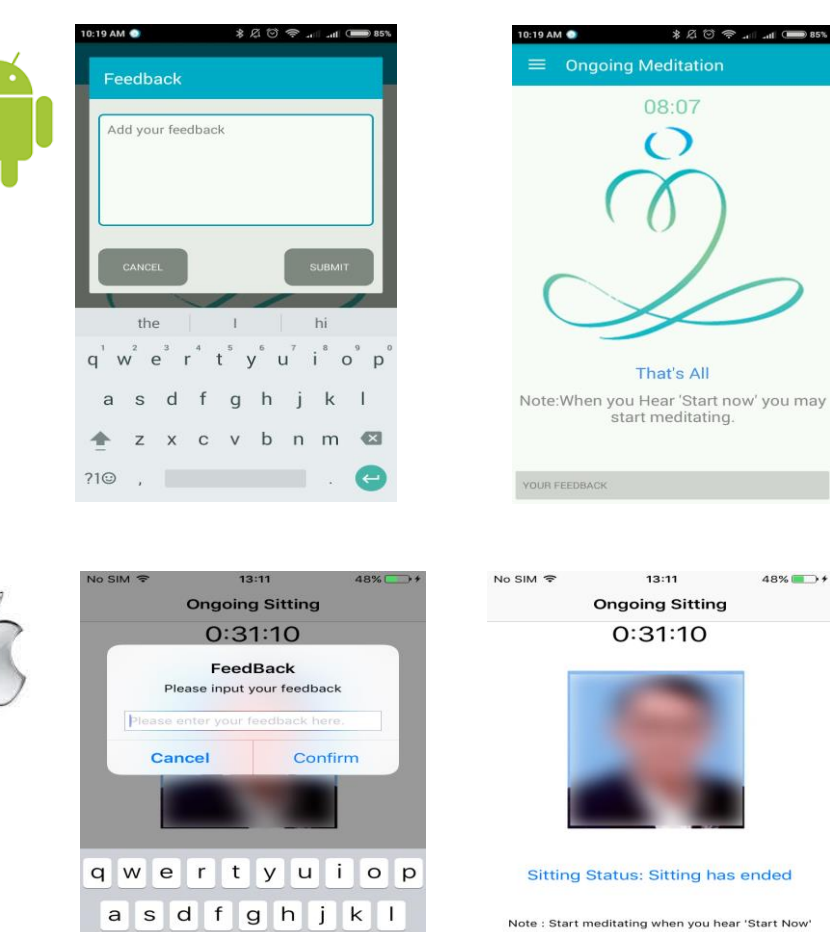

x c v b n m 🗵

return

space

Z

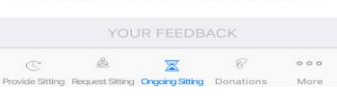

48% .+

#### Menu

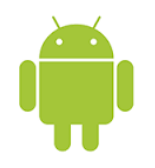

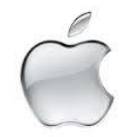

Please Confirm

HEARTFLINESS WORKSHOP / BISISION DISCLAMER MANDATORY, PLEASE READ THE COLOWING BEFORE COMMENCING THE HEARTFLINESS TRAINING (1) Meditation is aribairing activity, Participants may sit in a comfortable pose during the meditation session. Adjust your posture as and when mecssary. Please avoid disturbing mecssary. Please avoid disturbing necessary. Please avoid disturbing necessary. Please avoid distur

commend changing your posture to be confortable. Please stop the meditation if you feel pain or disorientation. 3.)Participants with pre-existing sedical condition or physical injury hould avoid any posture that may

11:56

Unwinding

15%

...

No SIM

More

0

Provide Statio Request Stating Organg Stating Donations More

Clicking the Left Side of the App will display Menu.

Practitioner can click any of the Options and accepting the Disclaimer can experience Relaxation Audio or Unwind.

Unwind is preferably to be done after in the evenings after the days work is completed.

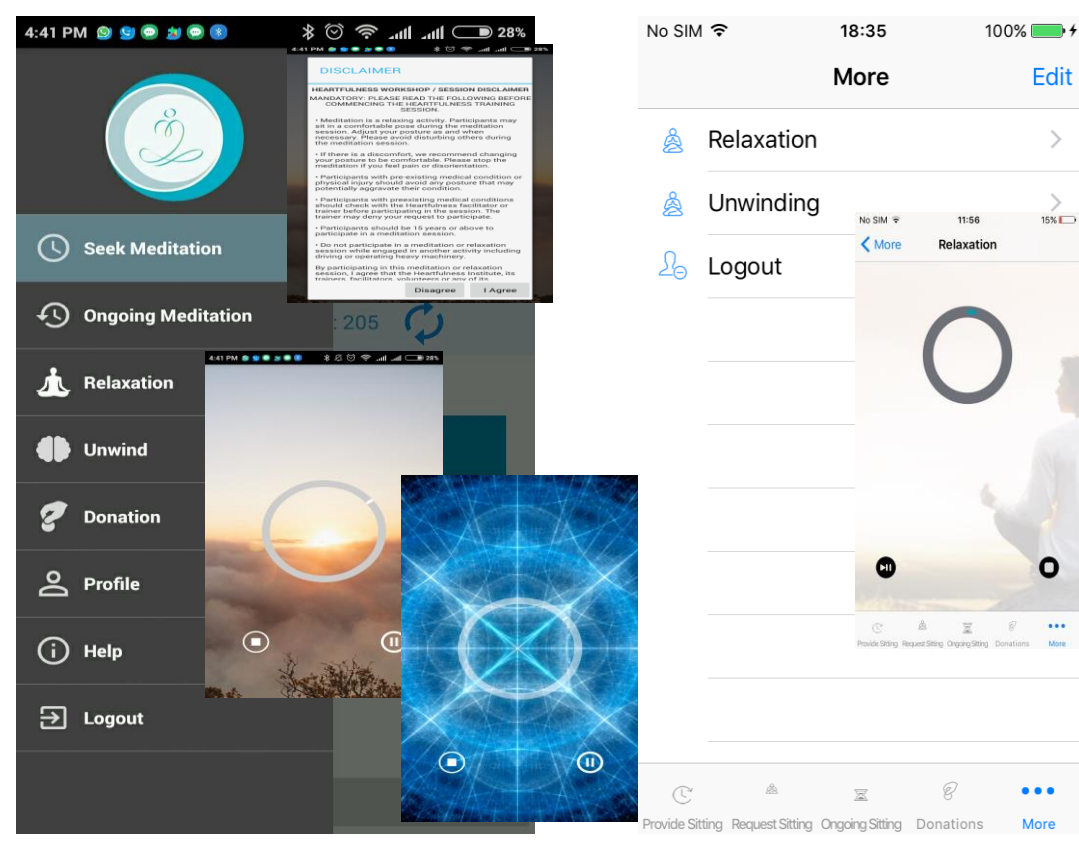

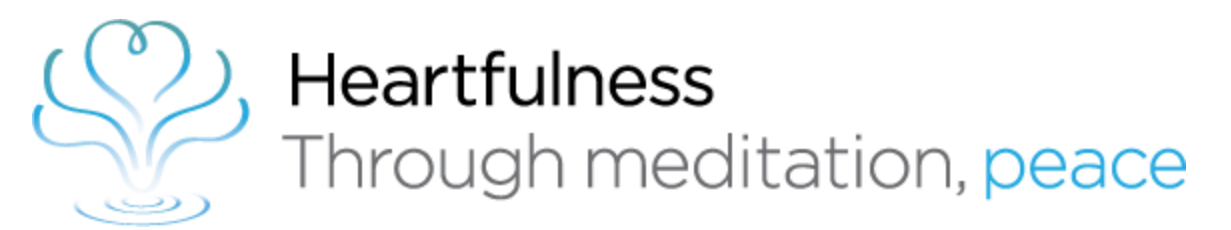

## Let's Meditate App Questions?

Any queries or for further details, please write to us in detail to letsmeditate@heartfulness.org

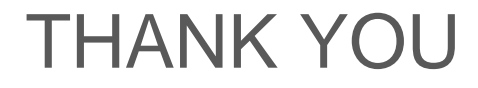